CrystalPM uses the exam dropdown findings in conjunction with Clinical Decision Support to auto Dx code.

| OD |                                                           | F9 | Lids/Lashes |
|----|-----------------------------------------------------------|----|-------------|
| OD | Select Multiple Items                                     |    | Bulb Conj   |
| OD | Eyelids and lashes are clean, healthy and free of defects | F8 | Palp Conj   |
| OD | Blepharitis lower eyelid*                                 |    | ar Meniscus |
|    |                                                           |    |             |
| D  | iagnosis Code Description                                 |    |             |

To make a new rule, you'll follow a 2 step process:

A H01.002

в

1. Add new dropdown menu options for a finding

Unspecified blepharitis right lower eyelid

2. Configure the Clinical Decision Support logic

For this example, we'll add in Anatomical narrow angle into the Anterior Chamber

## 1. Add new dropdown menu options

From Records, enter edit mode by going to EHR Settings->Edit Medical Record Templates

Find the FID of the category you want to add to. You can do this by going to the filed you would like the system to look to, the FID is the number in parenthesis.

Go to the first category FID in the Edit Records window. Click Add and add in the finding. Currently all of the findings that auto code have an asterisk at the end to signify that they will auto-code.

| OD 7 (2  | 99)    |          |          | Ant Chambe       | er ( 1 | 7 (300) |                                |    |       |
|----------|--------|----------|----------|------------------|--------|---------|--------------------------------|----|-------|
| OD 8 (4  | b Edit | Records  |          |                  |        |         |                                | _  |       |
| OD 9 (:  | FID    | Text     | Lines    | Description      | ^      | Text    | OD                             |    |       |
| OD 10    | 299    | OD       | 1        |                  |        | Type    | Text with 1 Line Box           |    |       |
| Notes 2  | 300    | OS       | 1        |                  |        | Descri  | ntion                          |    |       |
|          | 301    | Iris     | Button   |                  |        | Descri  | puon                           |    |       |
| POSTER   | 302    | OD       | 1        |                  |        | F9 Key  | 'S                             |    |       |
| 00.00    | 303    | OS       | 1        |                  |        | Row     |                                |    |       |
| 22       | 304    | Lens/IOL | Button   |                  |        | Deep    | and free of cells and of flare |    |       |
| OD 23    | 305    | OD       | 1        |                  |        | Prima   | ry acute iridocyclitis*        |    |       |
| 00 (4027 | 306    | OS       | 1        |                  |        | Recu    | rrent acute iridocyclitis*     |    |       |
| 00 (402) | 307    |          | 1        | Anterior Segment |        |         |                                |    |       |
| OD 26    | 308    |          | 1        | Posterior Segmen |        | Ad      | d Remove Up Do                 | wn | Alpha |
|          | 0.00   |          | <b>n</b> | -                |        |         |                                |    | -     |

Add in the finding to the OS category as well.

Save your changes by going to File->Save

## 2. Configure the Clinical Decision Support logic

From Records, enter the Clinical Decision Support by going to EHR Settings->Page Options->Clinical Decision Support Scroll down to the bottom of the list. You will add in three new rows (OD/OS/OU) and mark them Active:

| $\checkmark$ | Anatomical narrow angle OD |   |
|--------------|----------------------------|---|
| $\checkmark$ | Anatomical narrow angle OS |   |
| $\checkmark$ | Anatomical narrow angle OU |   |
| _            |                            | Г |

Next, we need to set up the criteria.

Click into the OD row's Criteria cell and enter the following:

| Criteria    |         | Ciid                   | king on the Criteria and Notification cens i |
|-------------|---------|------------------------|----------------------------------------------|
| Туре        | Field   | Comparison             | Value                                        |
| MedRecField | 299. OD | contains [aaaaaaa] 🛛 🗸 | Anatomical narrow angle                      |
|             |         |                        |                                              |

\*NOTE – the Field needs to match your FID in Crystal from the records section. The Value must match the dropdown menu option from the first step.

Next, we need to set up the notification

- Notification

Click into the OD row's Notification cell and enter the following:

Clicking on the Criteria and Notification cells bring

| Loading<br>Record | Immediately  | Closing<br>Record | Import<br>CCD | Туре               | List                           |
|-------------------|--------------|-------------------|---------------|--------------------|--------------------------------|
|                   | $\checkmark$ |                   |               | Add_Diagnosis_Code | H40.031:Anatomical narrow angl |
|                   |              |                   |               |                    |                                |

Choose Crystal PM for the Source and All Employees for the Users

| ω | Crystal Fill | ×      | Ан стороусса      | 54 |
|---|--------------|--------|-------------------|----|
|   | Crystal PM   | $\sim$ | All Employees 🗸 🗸 | <  |
|   |              |        |                   |    |

So, we are basically telling the system if you see Anatomical narrow angle present in the OD Ant Chamber field (299), immediately add in the diagnosis code H40.031.

## You'll need to do the same thing for the OS:

| Criteria          |             |                   |               |        |                   | LIIC   | king on the | Criteria and Noti |                    |
|-------------------|-------------|-------------------|---------------|--------|-------------------|--------|-------------|-------------------|--------------------|
| Туре              | Field       |                   |               | Comp   | parison           |        | Value       |                   |                    |
| MedRecField       | 300. OS     |                   | c             | contai | ins [aaaaaaa]     | $\sim$ | Anatomica   | l narrow angle    |                    |
|                   |             |                   |               |        |                   | $\sim$ |             |                   |                    |
| Notification      |             |                   |               |        | Ci                | i cita | ng on the e | mond and notin    | Soution Cons Drift |
| Loading<br>Record | Immediately | Closing<br>Record | Import<br>CCD |        | Туре              |        | List        | t                 |                    |
|                   |             |                   |               |        | Add_Diagnosis_Cod | le     | H40         | .032:Anatomical ı | narrow angl        |
|                   |             |                   |               |        |                   |        |             |                   |                    |

Choose Crystal PM for the Source and All Employees for the Users

The OU is a little bit different as you want the system to look into both the OD and OS. If both fields have a finding, remove the OD/OS codes and add in the bilateral code. It will look like this:

Clicking on the Criteria and Notific

| Туре        | Field   | Comparison         |        | Value                   |
|-------------|---------|--------------------|--------|-------------------------|
| MedRecField | 299. OD | contains [aaaaaaa] | $\sim$ | Anatomical narrow angle |
| MedRecField | 300. OS | contains [aaaaaaa] | $\sim$ | Anatomical narrow angle |
|             |         |                    |        |                         |

Clicking on the Criteria and Nothication cens brings

| Loading<br>Record | Immediately  | Closing<br>Record | Import<br>CCD | Туре                  | List                           | т |
|-------------------|--------------|-------------------|---------------|-----------------------|--------------------------------|---|
|                   | $\checkmark$ |                   |               | Remove_Diagnosis_Code | H40.031:Anatomical narrow angl |   |
|                   | $\checkmark$ |                   |               | Remove_Diagnosis_Code | H40.032:Anatomical narrow angl |   |
|                   | $\checkmark$ |                   |               | Add_Diagnosis_Code    | H40.033:Anatomical narrow angl |   |
|                   |              |                   |               |                       |                                |   |

Choose Crystal PM for the Source and All Employees for the Users

When you are done, you can close out of the Clinical Decision Support rules window as it auto saves.

Click the Stop Editing and Save Changes To Database button at the bottom of the records screen. You can share your templates if you want to with the Crystal community but it's not required.

Go ahead and test out the new rule!

\*If you don't see changes in the dropdown menu after saving, you may need to start a new record. Make sure you are in the Records section of the test patient. Go to EHR Settings->Record Information->Delete Medical Record->Click Yes. The screen will turn white indicating the record is deleted. Click on Records and choose your test patient. You will be on the updated template.

Any questions or issues can be directed to erica@crystalpm.com

Criteria

Notification